#### 2021.4 GRIPS LIBRARY

「文献探索の基礎」講習会

コース B. GRIPS 図書館所蔵資料の使い方

補足資料リスト

#### B1. 資料の探し方

- B2. マイライブラリの使い方
- B3. ILL サービスのご案内
- B4. 講習会等の開催予定

## 資料 A1/B1

# 資料の探し方

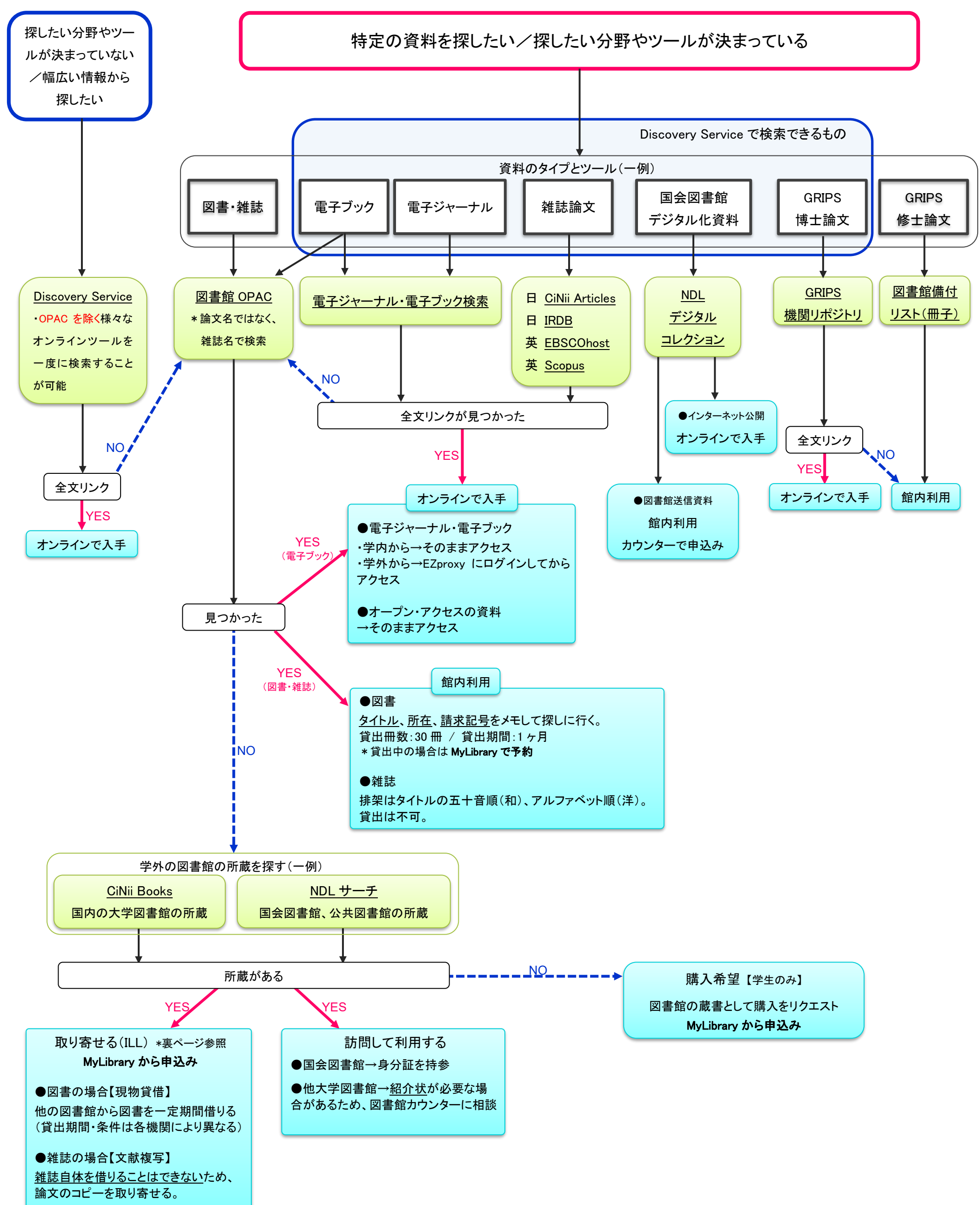

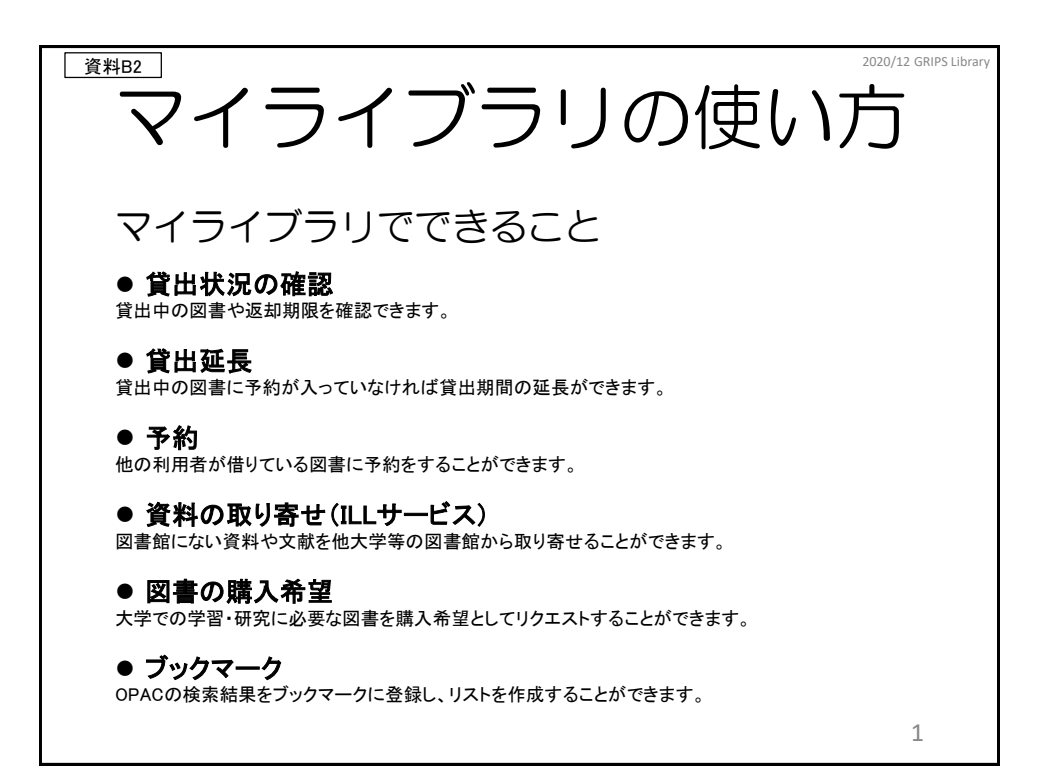

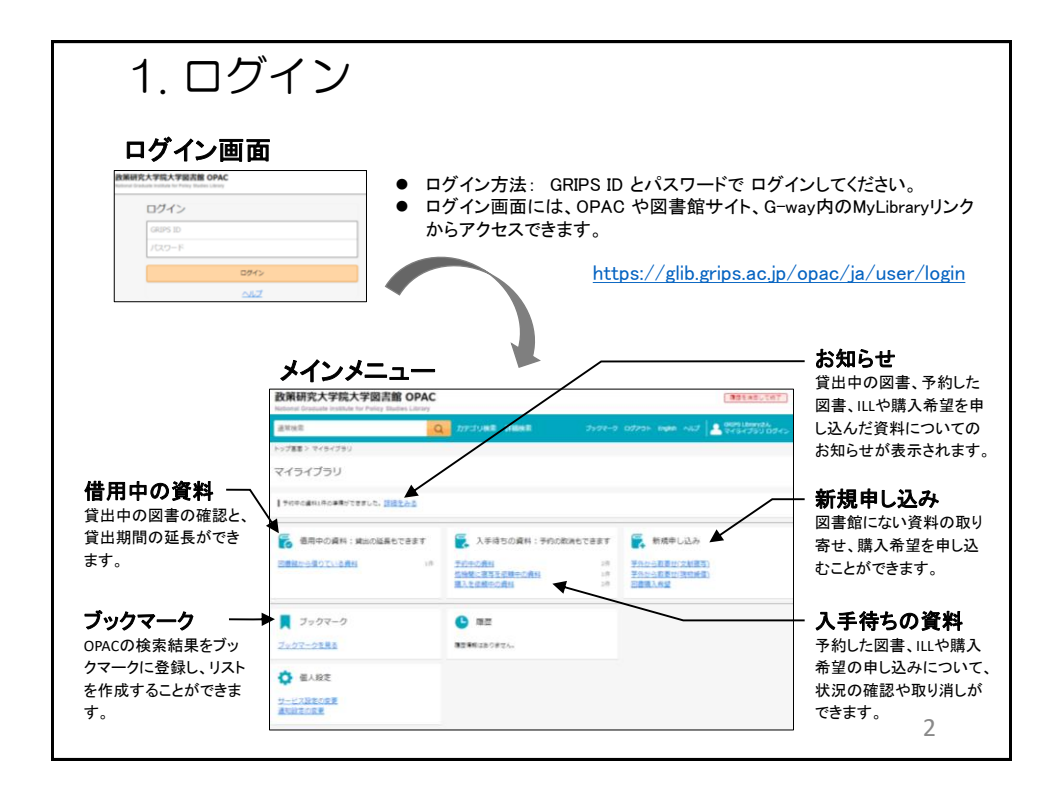

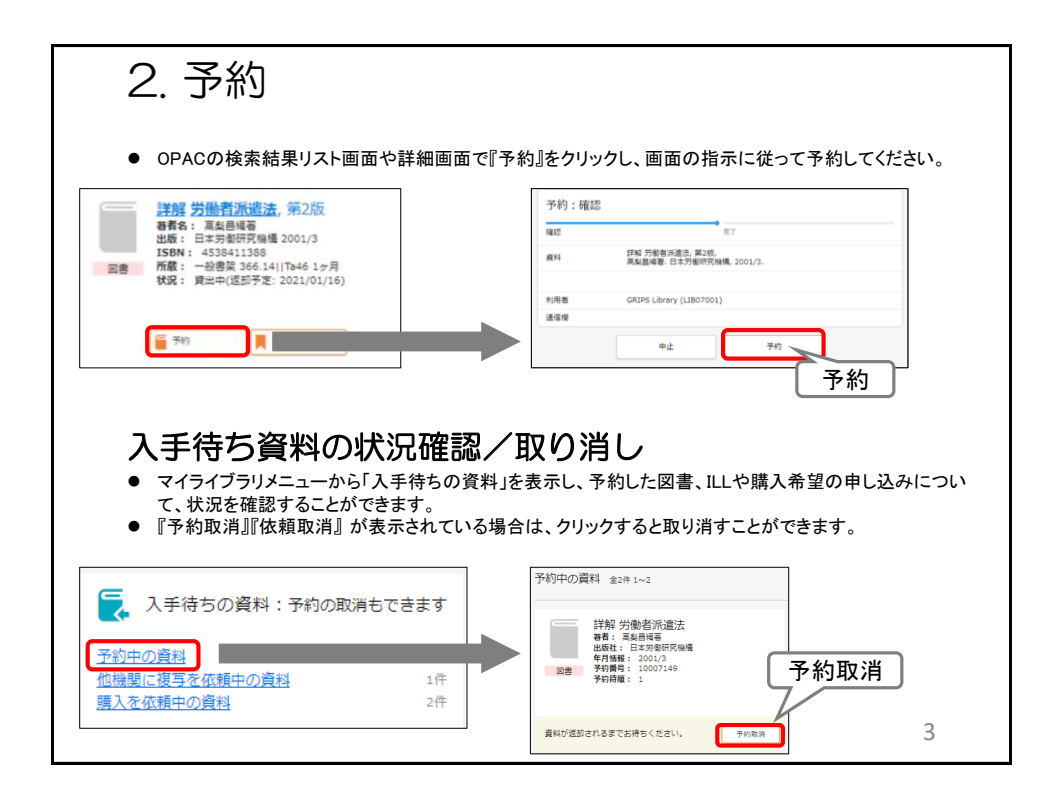

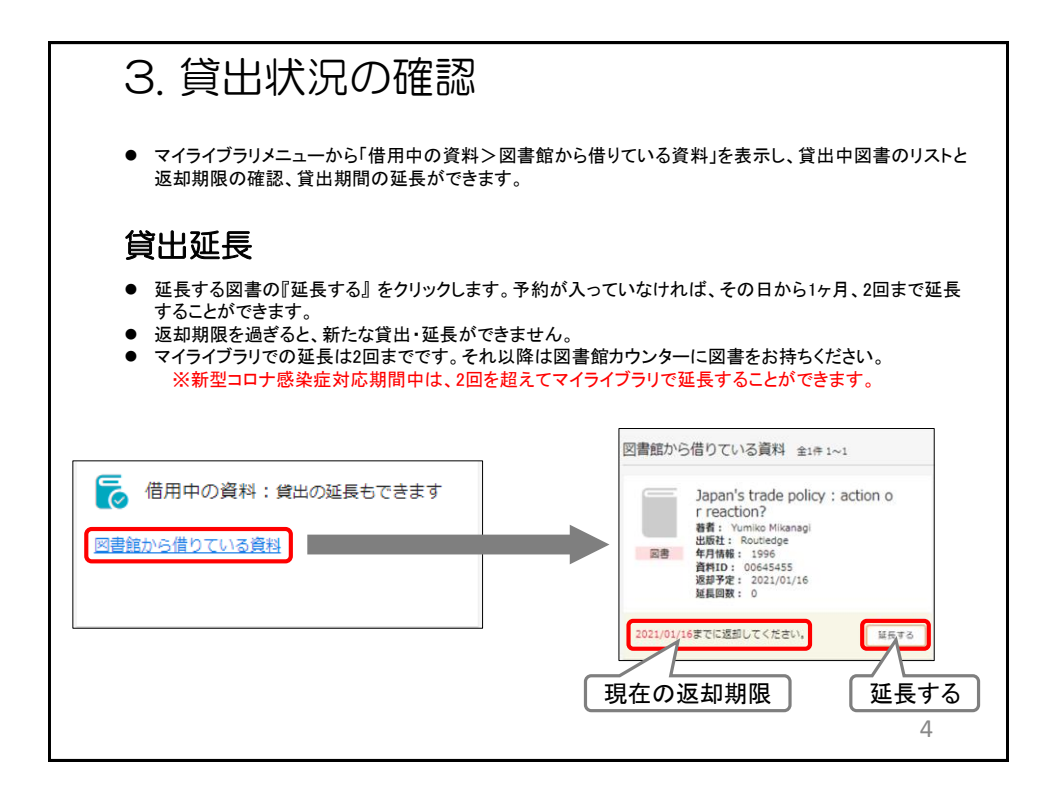

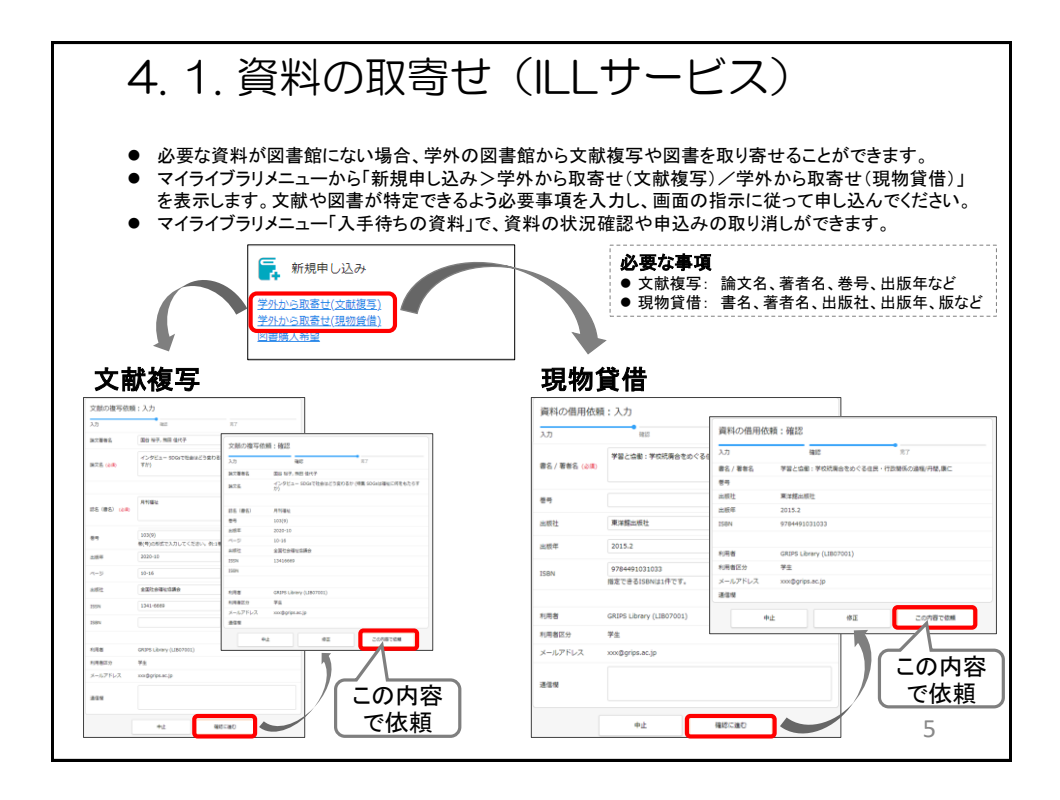

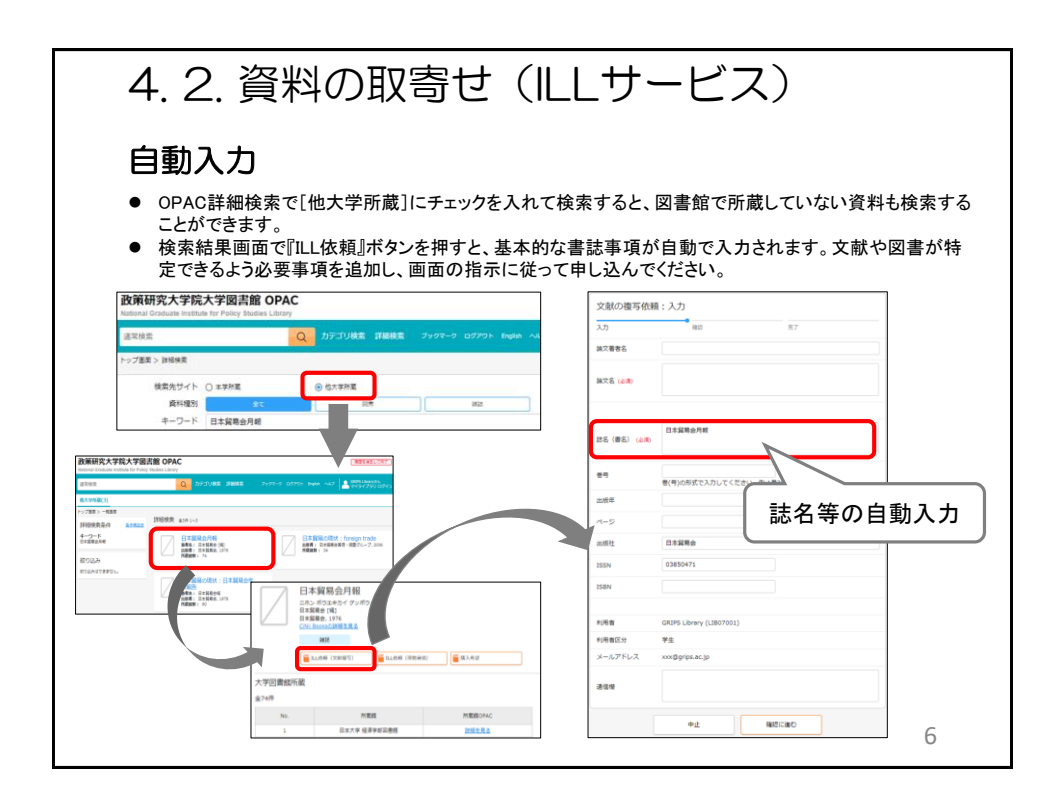

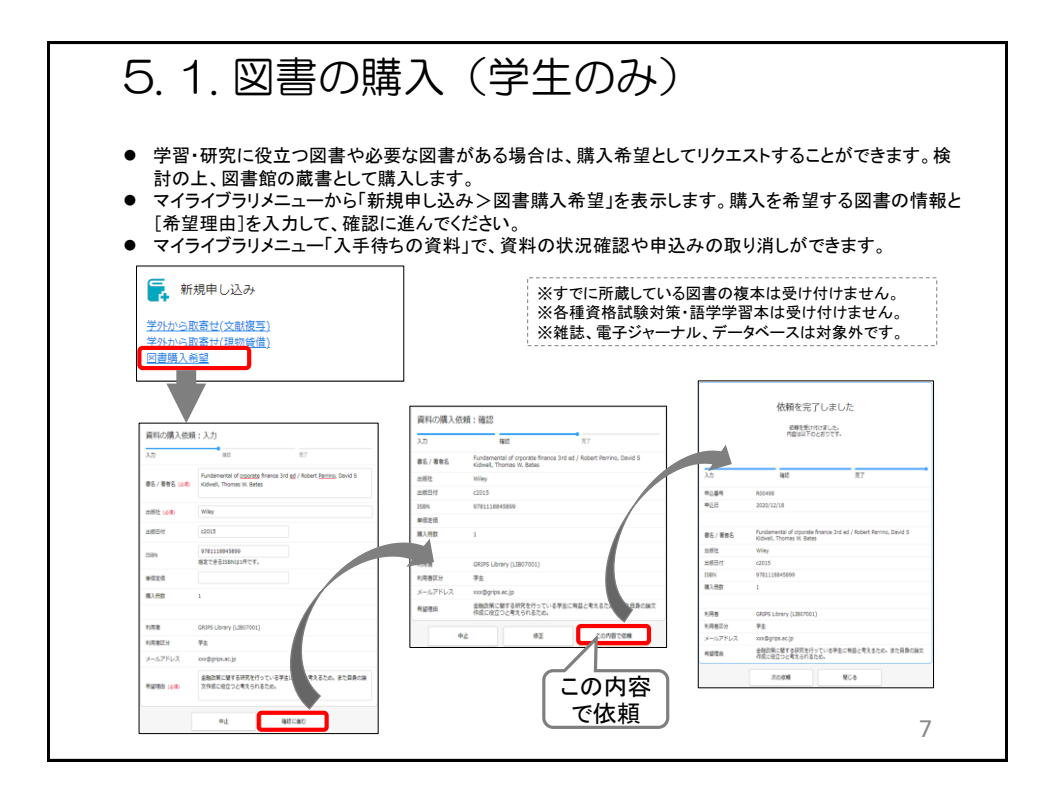

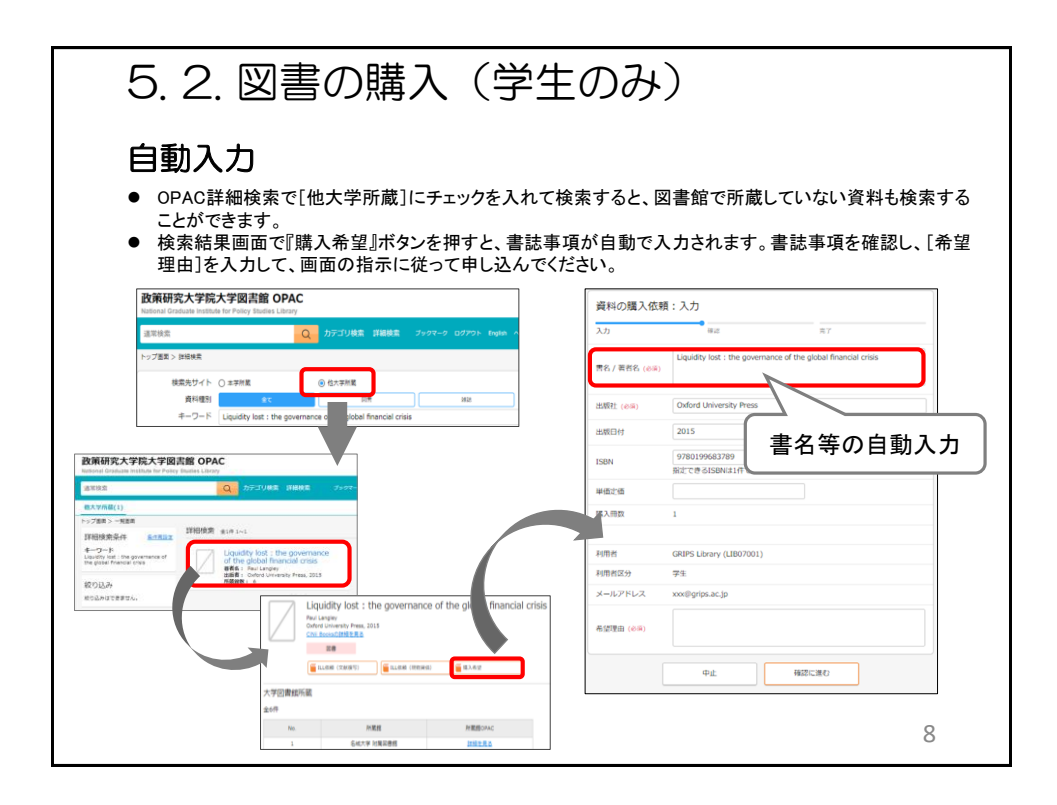

#### 資料 B3

# ILL サービスのご案内

# ILL(Inter-Library Loan)とは

本学の図書館で所蔵していない図書や文献を、他の図書館等から取り寄せることが出来ます。

#### サービス内容

**文献複写** 雑誌論文等のコピーを取り寄せることができます(雑誌を借りることはできません)。 コピーの取り寄せは著作権の範囲内で可能です。

現物貸借 図書を取り寄せ、一定期間借用することができます。

#### 申し込み方法

**MyLibrary** からお申し込みください。 (別紙『**MyLibrary** の使い方』を参照)

#### ※申し込みの前に

- 図書館で所蔵していないか確認してください。
- 1. OPACで所蔵を調べる。
- 2. オンライン・データベースを調べる。
- 3. インターネット上に本文が公開されていないかを調べる。

#### 料金について

資料取寄せにかかる費用は、調査研究目的の利用に限り、原則的に図書館が負担します。

但し、下記に該当する場合は、個人負担とします。

- 1) 速達希望(速達料金だけでなく、料金全額を個人負担)
- 2) 本学で閲覧可能な資料(WEB 利用、館内利用含む)の依頼

# 申し込みした後は・・

到着までに約1週間かかります。資料到着後、図書館からメールが届きます。 図書の場合、利用期間は相手館の利用規則に従います。通常郵送期間を含めて2~4週間程度です。 学内で利用してください。また、相手館から利用が制限(本学図書館からの持ち出し禁止、複写不可など)される場合があ ります。利用後は必ずカウンターに返却し、返却期限は厳守してください。

### 関連するその他のサービス

#### [他大学図書館等の利用]

GRIPS 図書館で所蔵していない資料を、所蔵している他大学等の図書館を直接訪問して、資料を閲覧することができます。

訪問の際には事前連絡と図書館が発行する紹介状が必要な場合があります。 各機関によって利用条件が異なりますので、詳しくはカウンターでお問い合わせください。 JICA図書館、国連大学図書館、防災専門図書館は、直接行って図書を借りることができます。

# 図書や論文が見つけられない場合は、図書館で調査します。 その他、図書館の利用について不明な点があれば職員にお尋ねください。 お問合せ : <u>lib@grips.ac.jp</u>

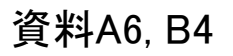

# 講習会等の開催予定

| 日にち           | 時間          | 内容                                  |
|---------------|-------------|-------------------------------------|
| 4/12(月)、20(火) | 12:15-12:45 | 図書館バーチャルツアー                         |
| 4/15(木)、16(金) | 12:15-13:15 | 文献探索の基礎                             |
| 4/22(木)       | 12:15-13:15 | GRIPS Discovery Service & EBSCOhost |
| 5/10(月)       | 12:15-13:15 | 日経テレコン21                            |
| 5/28(金)       | 12:15-13:15 | Westlaw Japan                       |
| 5月、7月         |             | Scopus & Mendeley                   |
| 6/23(水)       | 12:15-13:15 | Nexis Uni                           |

- 講習会はオンラインで実施します。
- Scopus & Mendeleyは、エルゼビア社の定期開催ウェビナーです。

2021/4